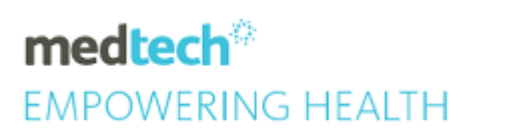

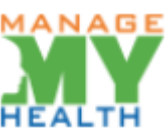

# SPECIALITY GUIDE ManageMyHealth Patient Registration

#### Module Reference | ManageMyHealth

Version Reference | Medtech32

### TABLE OF CONTENTS

| 3  |
|----|
| 3  |
| 3  |
| 4  |
| 5  |
| 8  |
| 9  |
| 10 |
| 11 |
| 12 |
|    |

#### Overview

ManageMyHealth<sup>™</sup> requires that patients register using a unique username and password to ensure security and privacy of their health information. This guide details the registration process.

#### ManageMyHealth<sup>™</sup> Icon Colour

For patients not registered for the Patient Portal, the MMH icon is Orange.

For patients who are registered in Medtech32 and not activated in ManageMyHealth<sup>™</sup>, the MMH icon will be displayed in Yellow. Once activated, the icon will display in Green.

| 🔜 🕾 🔚 🖾 🖉 🗞 🐜 🎰 📥 🐘 🛁 🗄              | 11 21 🕰 🔯 🔯 🧭 🗡 😂 🛅               |
|--------------------------------------|-----------------------------------|
| MOUSE Minnie (130292.2)              | <b>A 3 - C</b>                    |
| 12344 Disney Land, 112233445, 234234 | 24 Aug 1997 18 yrs Female African |

#### ICON COLOURS FOR PATIENT ACTIVATION STATUS

| Patient Activation status                                               | Current icon<br>colour | New icon<br>colour |
|-------------------------------------------------------------------------|------------------------|--------------------|
| Not in ManageMyHealth™/Suspended from ManageMyHealth™                   | Orange                 | Orange             |
| SEHR/Medic Alert/Beating the Blues                                      | Blue                   | Blue               |
| Registered in Medtech Evolution and not activated in<br>ManageMyHealth™ | Green                  | Yellow             |
| Registered in Medtech Evolution and activated in ManageMyHealth™        | Green                  | Green              |

# Setting Up the Patient Registration Template

Health Centres are now able to set up their own patient registration templates on ManageMyHealth™.

To set up the template, the user must be registered as a Health Centre administrator on ManageMyHealth™.

Click on Patient Registration Template under the Systems Menu to edit or view the template:

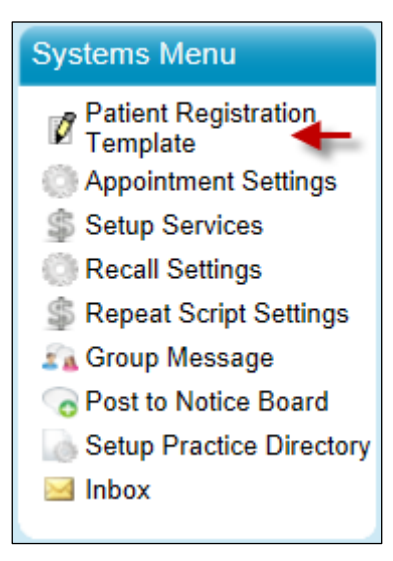

Page one of the template includes the instructions to the patient to enable them to complete the registration process; this page does not need to be edited.

Page two includes some default Terms and Conditions. Each Health Centre is able to edit the Terms and Conditions to reflect their requirements.

The template can be published by clicking 'Save & Publish Template'.

Save & Publish Template

## Registering a Patient for the Patient Portal

Registering a patient for ManageMyHealth<sup>™</sup> is a simple process.

1. With the required patient on the palette, go to ManageMyHealth ► Register Patient.

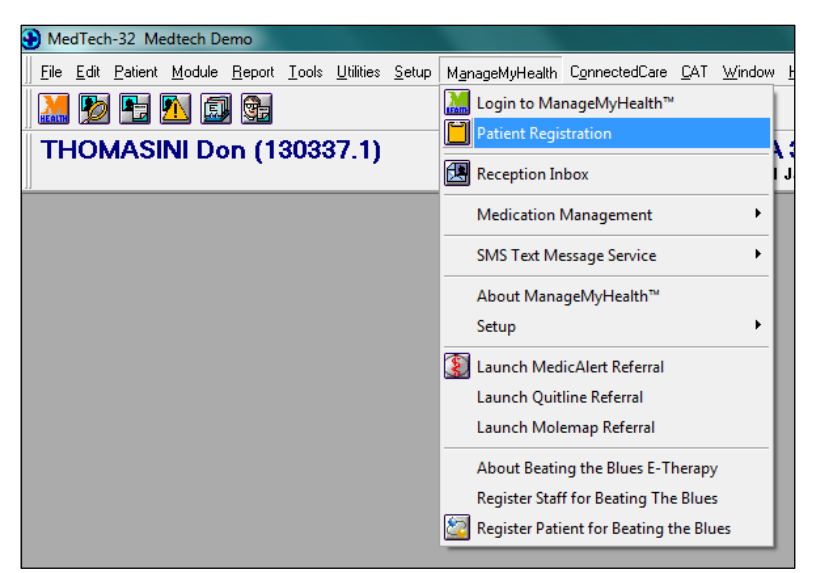

- 2. Enter the **Patient Identification** details; if selecting '**Known to me**', then enter your initials in the **Number** field.
- 3. Enter the patient's email address and verify the email address.
- 4. Select the Health Record Upload Settings.
- 5. Click the 'Register' button.

| First Name: RAYMOND<br>Last Name: GEORGE<br>Date of Birth: 10-09-1989<br>NHI:                                                                                                    | GP Name:<br>Location N                                                                                                    | :<br>lame: | Location M   |                                        |
|----------------------------------------------------------------------------------------------------|----------------------------------------------------------------------------------------------------|------------|--------------|----------------------------------------|
| - Patient Identificatio                                                                                                    | on                                                                                                    |            |              |                                        |
| * Identification Type: 📕                                                                                                    | Known to me                                                                                                    |            | $\sim$       |                                        |
| * Number: 🖌 🖌                                                                                                    | Known AW                                                                                                    |            |              | 0                                      |
| * Email / Username L                                                                                                    | george1@mmh-demo.com<br>example: mickey.mouse@gmail.c                                                                                                    | com        |              | _                                      |
| Confirm Email Address:     Address:                                                                                                    | george1@mmh-demo.com<br>example: mickey.mouse@gmail.c<br>george1@mmh-demo.com<br>ad Settings                                                                                                    | com        |              | 0                                      |
|                                                                                                    | etails<br>george1@mmh-demo.com<br>example: mickey.mouse@gmail.c<br>george1@mmh-demo.com<br>ad Settings<br>Services                                                                                  | som        |              | 0                                      |
|                                                                                                    | etails<br>george1@mmh-demo.com<br>example: mickey.mouæ@gmail.c<br>george1@mmh-demo.com<br>ad Settings<br>Services<br>Lab Results 31/01/1980                                                         | bom        | II 💿 Defau   | 1<br>It                                |
|                                                                                                    | etails<br>george1@mmh-demo.com<br>example: mickey.mouse@gmail.c<br>george1@mmh-demo.com<br>ad Settings<br>Services<br>Lab Results 31/01/1980                                                        | 500m       | II 💿 Defau   | 1<br>It                                |
|                                                                                                    | etails<br>george1@mmh-demo.com<br>example: mickey.mouse@gmail.c<br>george1@mmh-demo.com<br>ad Settings<br>Services<br>Lab Results 31/01/1980<br>Recalls<br>Consultation                             | oom        | II 💿 Defau   | 0<br>t                                 |
| Confirm Email Address:     Confirm Email Address:     Address:     All Classifications     All Medications     Medical Warnings                                                                 | etails<br>george1@mmh-demo.com<br>example: mickey.mouæ@gmail.c<br>george1@mmh-demo.com<br>ad Settings<br>Services<br>Lab Results 31/01/1980<br>Recalls<br>Consultation<br>Consultations 23/06/2016  | som        | II   Defau   | ()<br>t                                |
| Email / Username L     Email Address:     Confirm Email Address:     Health Record Uplo     Health Summary     All Classifications     All Medications     Medical Warnings     Screening Terms | etails<br>george1@mmh-demo.com<br>example: mickey.mouse@gmail.c<br>george1@mmh-demo.com<br>ad Settings<br>Services<br>Lab Results 31/01/1980<br>Recalls<br>Consultation<br>Consultations 23/06/2016 |            | II   Default | •••••••••••••••••••••••••••••••••••••• |

The following window will be displayed.

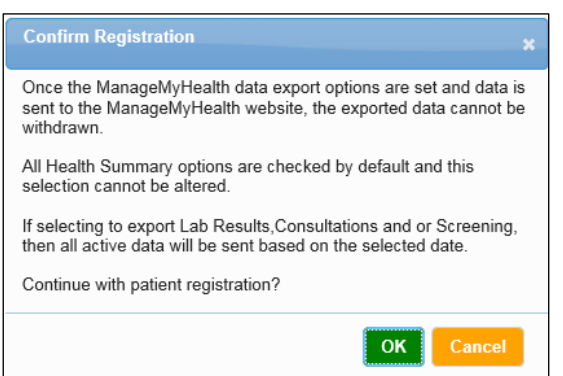

- 6. Click '**OK**' to continue the registration process.
- 7. After receiving a confirmation message, click 'OK'.

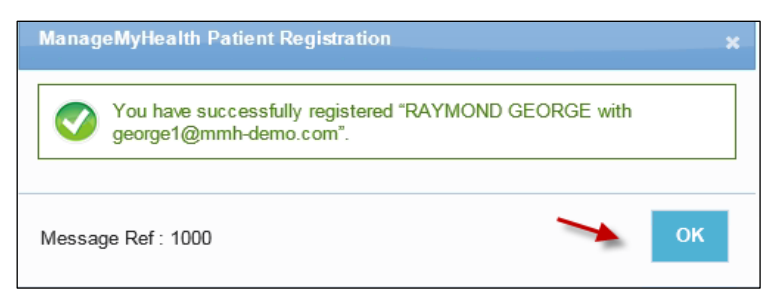

The following screen will be displayed:

| Last Name:<br>Date of Birth:<br>NHI:                            | GEORGE<br>10-09-198                    | 9                                                      | GP Name:<br>Location Nam<br>Patient Por | Sys<br>ie: Loc<br>tal | tem Administr<br>ation M |
|-----------------------------------------------------------------|----------------------------------------|--------------------------------------------------------|-----------------------------------------|-----------------------|--------------------------|
| Email:                                                          | george1@<br>demo.com                   | )mmh-<br>1                                             |                                         |                       |                          |
| Patient P                                                       | ortal Sta                              | tus                                                    |                                         | Registered            | by                       |
| Oate regis                                                      | tered:                                 | 31/10/2016 11:41:0                                     | )1 a.m.                                 | Sam                   | -,.                      |
| Activation                                                      | code:                                  | 7587-5622-3763                                         |                                         | Print In              | structions               |
| Date activ                                                      | ated:                                  |                                                        |                                         |                       | Structions               |
| Email veri                                                      | fied                                   |                                                        |                                         | Email In              | structions               |
| Date last l                                                     | ogin:                                  |                                                        |                                         |                       |                          |
| Date last f<br>record upl                                       | nealth<br>oad:                         |                                                        |                                         | Undo R                | egistration              |
| Health Re                                                       | cord Up                                | load Settings                                          | 104 14 000                              |                       | Default                  |
| Health Sum<br>All Classi<br>All Medica<br>Immunisi<br>Medical V | ations<br>ations<br>ations<br>Varnings | Lab Results 31/ Recalls  Consultation  Consultation 23 | /01/1980                                |                       | Default                  |

**Print Instructions** – a printout can be generated to give the activation details, including the code, to the patient. A printout may not be required as the patient can be sent an email with all details. However, the practice may require them to sign the document so it can be scanned against the Patient Record. Alternatively, the document can be emailed to the patient at their registration email address.

**Email Instructions** – sends a copy of the activation details to the email the patient registered with. This function can be used if the patient requires any additional copies.

Undo Registration - allows deletion of the registration prior to the patient activating their account.

The registration process now complete. However, the patient will need to activate their account.

### How to Suspend the Registration

If the patient leaves the Health Centre, the registration can be suspended.

- 8. Go to **ManageMyHealth** > **Patient Registration** to open the Patient Registration Form.
- 9. Click 'Suspend Registration'.

| Web                                                                                                    |                                                                                                    |                                       |                  |
|----------------------------------------------------------------------------------------------------|----------------------------------------------------------------------------------------------------|---------------------------------------|------------------|
| - Patient Details-                                                                                                |                                                                                                    |                                       |                  |
| First Name: RAYMONE<br>Last Name: GEORGE<br>Date of Birth: 10-09-198                                              | ) GP Name:<br>Location Na<br>9 <b>Q</b> Patient P                                                                   | System Adr<br>me: Location M<br>ortal | ninistrator      |
| Email: george1@<br>demo.com                                                                                       | ymmh-<br>I                                                                                                    | Change Em                             | ail 🕕            |
| Patient Portal Sta                                                                                                | tus                                                                                                    |                                       |                  |
| Date registered:     Activation code:     Date activated:                                                         | 31/10/2016 11:41:01 a.m.<br>7587-5622-3763<br>31/10/2016 11:57:15 a.m.                                              | Registered by:<br>System Administrat  | or               |
| <ul> <li>Email verified</li> </ul>                                                                                | 51/10/2010 11:57:15 a.m.                                                                                            |                                       |                  |
| Date last login:                                                                                                  |                                                                                                    | Docot Liploa                          | . 0              |
| Date last health<br>record upload:                                                                                |                                                                                                    | Reset Opioa                           | •                |
| Health Record Up<br>Health Summary<br>All Classifications<br>All Medications<br>Immunisations<br>Medical Warnings | oad Settings<br>- Services<br>✓ Lab Results 31/01/1980<br>✓ Recalls<br>- Consultation<br>✓ Consultations 23/06/2016 | Al   Defau                            | lt<br>t <b>1</b> |
| Screening Terms                                                                                                   | p                                                                                                    |                                       |                  |
| Suspend Reg                                                                                                    | jistration 🛛 🖌                                                                                                    | C                                     | lose             |

### How to Re-register the Patient for the Patient Portal

After suspending a patient for any reason, the Health Centre can re-register the patient at any time.

10. Go to **ManageMyHealth** > **Patient Registration** to open the Patient Registration Form.

11. Click 'Re-register'.

| Patient Details                                                             |                                                        |                |                     |
|-----------------------------------------------------------------------------|--------------------------------------------------------|----------------|---------------------|
| First Name: RAYMON                                                          | ID                                                     |                |                     |
| Last Name: GEORG                                                            | E                                                      | GP Name:       | System Administrato |
| Date of Birth: 10-09-19                                                     | 989                                                    | Location Name: | Location M          |
| NHI:                                                                        |                                                        | Patient Porta  | I                   |
| Email: george1<br>demo.co                                                   | @mmh-<br>m                                             |                |                     |
| - Patient Portal St                                                         | atus                                                   |                |                     |
| Date registered:                                                            | 31/10/2016 11:41:0                                     | )1 a.m.        |                     |
| Activation code:                                                            | 7587-5622-3763                                         | R              | enistered by        |
| 🥝 Date activated:                                                           | 31/10/2016 11:57:1                                     | 15 a.m. S      | ystem Administrator |
| Email verified                                                              |                                                        |                |                     |
| Date last login:                                                            |                                                        |                |                     |
| Date last health<br>record upload:                                          |                                                        |                |                     |
| Health Record U<br>Health Summary<br>All Classifications<br>All Medications | Services<br>Lab Results 31.<br>Recalls<br>Consultation | /01/1980       | 🔵 Al 🖲 Default      |
| Medical Warnings                                                            | Consultations 23                                       | /06/2016       | O All  O Default    |

### How to Reset the Upload to the Patient Portal

At any time the Health Centre can reset the patient's Health Summary data upload. This is not required unless there is a disruption to the Health Centre internet connection at the time of changing the patient's record.

12. Go to **ManageMyHealth** > **Patient Registration** to open the Patient Registration Form.

13. Click 'Reset Upload'.

| Web                                                                           |                                                                                                    |                                               |
|-------------------------------------------------------------------------------|----------------------------------------------------------------------------------------------------|-----------------------------------------------|
| - Patient Details                                                             |                                                                                                    |                                               |
| First Name: RAYMOND<br>Last Name: GEORGE<br>Date of Birth: 10-09-1989<br>NHI: | GP Name:<br>Location Nam<br>♥ Patient Por                                                                      | System Administrator<br>e: Location M<br>rtal |
| Email: george1@m<br>demo.com                                                  | ımh-                                                                                                    | Change Email 🚺                                |
| - Patient Portal Statu                                                        | IS                                                                                                    |                                               |
| Date registered:                                                              | 31/10/2016 11:41:01 a.m.                                                                                       |                                               |
| Activation code:                                                              | 7587-5622-3763                                                                                                 | Registered by:                                |
| Date activated:                                                               | 31/10/2016 11:57:15 a.m.                                                                                       | System Administrator                          |
| Email verified                                                                |                                                                                                    |                                               |
| Date last login:                                                              |                                                                                                    | Deset Lipload                                 |
| Date last health<br>record upload:                                            |                                                                                                    |                                               |
| Health Record Uplo                                                            | ad Settings<br>Services<br>2 Lab Results 31/01/1980<br>2 Recalls<br>Consultation<br>2 Consultations 23/06/2016 | All  Default                                  |
| Screening Terms                                                               |                                                                                                    |                                               |
| Suspend Regis                                                                 | stration ()                                                                                                    | Close                                         |

### Changing the Email Address

If a patient requests a change of email, they can do this from within their account. The patient will need to logon, then go to **My Account** and use the **Update Email** link.

The Health Centre can update the patient's email if requested.

- 1. Go to **ManageMyHealth** ► **Patient Registration** to open the Patient Registration Form.
- 2. Click 'Change Email'.

| First Name: RAYMON<br>Last Name: GEORGE<br>Date of Birth: 10-09-19                                                | D<br>5<br>89                                                               | GP Name:<br>Location Name<br>Patient Porta | System Adminis<br>Location M                                                            | trato |
|----------------------------------------------------------------------------------------------------|----------------------------------------------------------------------------|--------------------------------------------|-----------------------------------------------------------------------------------------|-------|
| Email: george1(<br>demo.co                                                                                        | @mmh-<br>m                                                                 |                                            | Change Email                                                                            |       |
| Patient Portal St                                                                                                 | atus                                                                       |                                            |                                                                                         |       |
| Oate registered:                                                                                                  | 31/10/2016 11:41:0                                                         | 1 a.m.                                     |                                                                                         |       |
| Activation code:                                                                                                  | 7587-5622-3763                                                             | H S                                        | egistered by:<br>Administrator                                                          |       |
| Oate activated:                                                                                                   | 31/10/2016 11:57:1                                                         | 5 a.m.                                     | yo torin y tarihino a tator                                                             |       |
| Email verified                                                                                                    |                                                                            |                                            |                                                                                         |       |
| Date last login:<br>Date last health<br>record upload:                                                            |                                                                            |                                            | Reset Upload                                                                            | 0     |
| Health Record Up<br>Health Summary<br>All Classifications<br>All Medications<br>Immunisations<br>Medical Warnings | Services<br>Lab Results 31/<br>Recalls<br>Consultation<br>Consultation 23/ | 01/1980                                    | <ul> <li>All          <ul> <li>Default</li> <li>All              </li></ul> </li> </ul> | 0     |
|                                                                                                    |                                                                            |                                            |                                                                                         |       |

- 3. Enter the patient's new email details.
- 4. Click 'Change Email'.

| Change Email Address                                                    |                      | ×    |
|-------------------------------------------------------------------------|----------------------|------|
| Old email address :<br>New email address :*<br>Confirm email address :* | george1@mmh-demo.com |      |
|                                                                         | Change Email Ca      | ncel |

**NOTE:** the patient should be notified that they will receive a confirmation link to their New Email Address to complete the process.

### Resending an Activation Link

The final part of the registration process requires patients to verify their registration. This is done through an email link sent to their registration email.

If the patient has deleted this activation email without verifying, it is now possible to resend the Verification link using the '**Resend Email**' button.

Click 'Yes' to resend the verification email

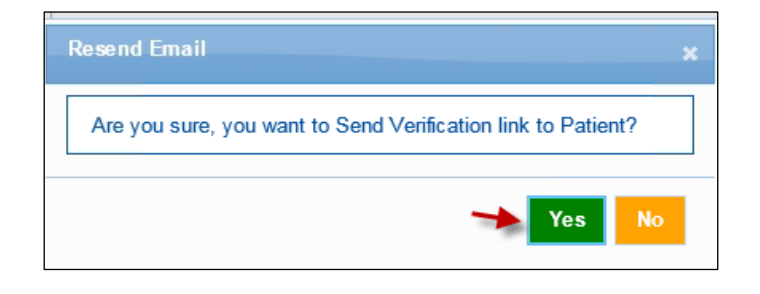